## Come aggiungere una licenza ad un server Thinknx

• **Step 1** Copiare il codice licenza ricevuto in fase di acquisto.

| Upgrade Client Door | 5m954aha1a750tt1m04ab46u8m7eh449-            |
|---------------------|----------------------------------------------|
| Communication       | iimLMt8sr17c+XwAOinla/6m5MW2qxeXuC1ZH9GPI9s= |
|                     |                                              |

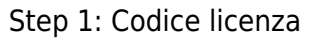

• Step 2 Accedere al server inserendo l'indirizzo ip\_address:5051 nel tuo browser

| web.                           |                    |   |     |   |   |   |
|--------------------------------|--------------------|---|-----|---|---|---|
| 🔁 🖅 🚍 ThinKnx                  | x + ~              |   |     | - | ٥ | × |
| $\leftarrow$ $\rightarrow$ O G | 192.168.8.120:5051 | ☆ | r∕≡ | h | Ŀ |   |

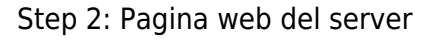

• Step 3 Inserire le credenziali di login(Default: "username: service, password:password").

| La Usemame | thinknx  |
|------------|----------|
| Password   | Username |
| Login      | Login    |
|            |          |

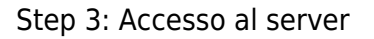

• **Step 4** Andare in SERVER  $\rightarrow$  Codici e licenze.

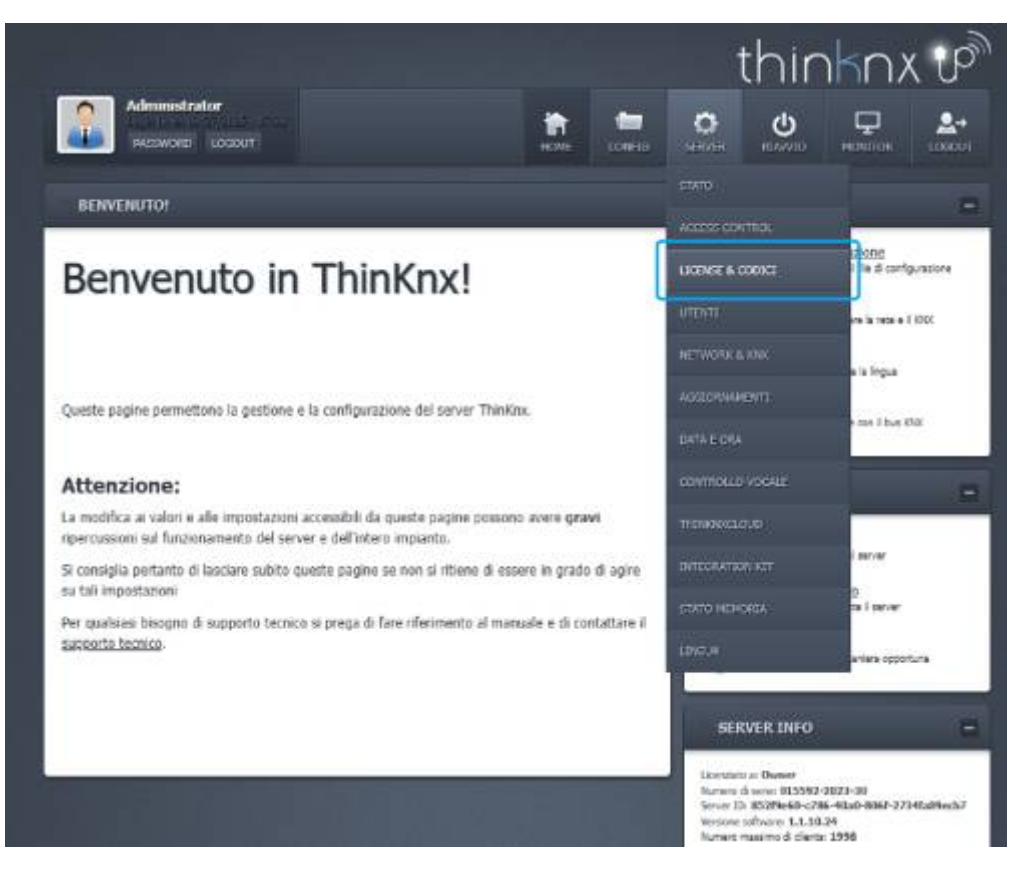

Step 4: Codici e licenze

• Step 5 Incollare il codice licenza copiato nel campo di testo sotto "Licenze".

it:licensing

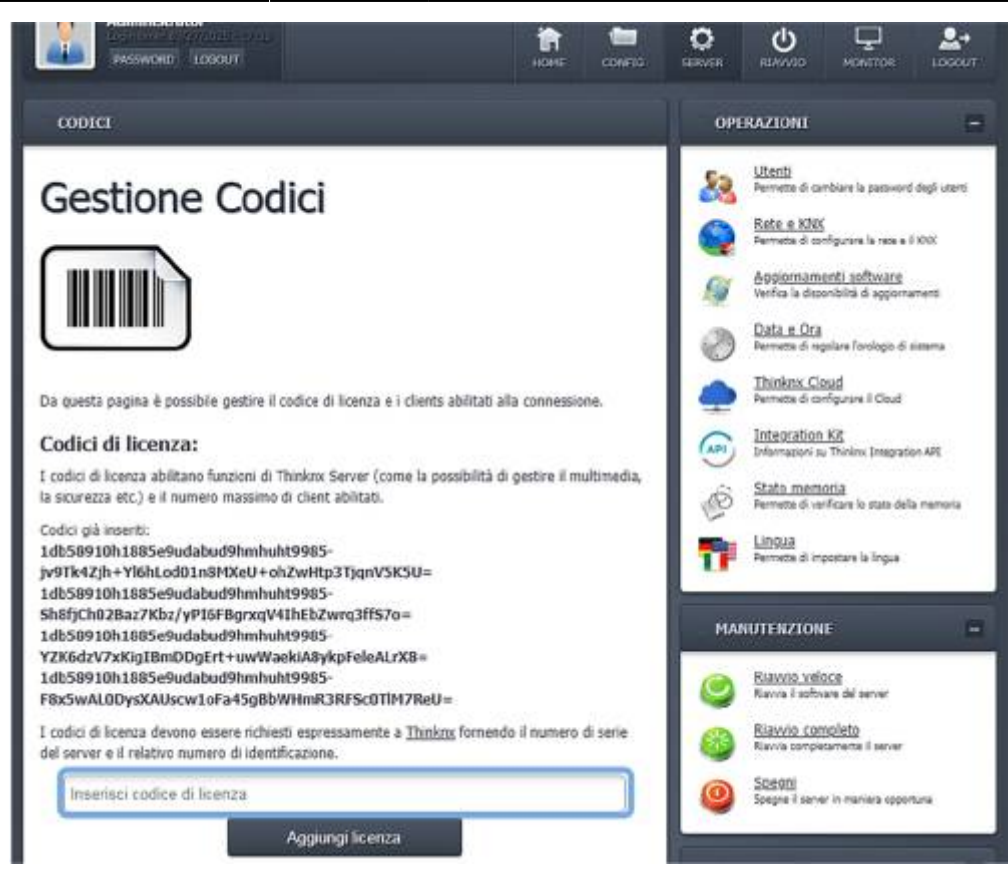

Step 5: Inserimento del codice

• Step 6 Cliccare il pulsante "Aggiungi codice licenza". .

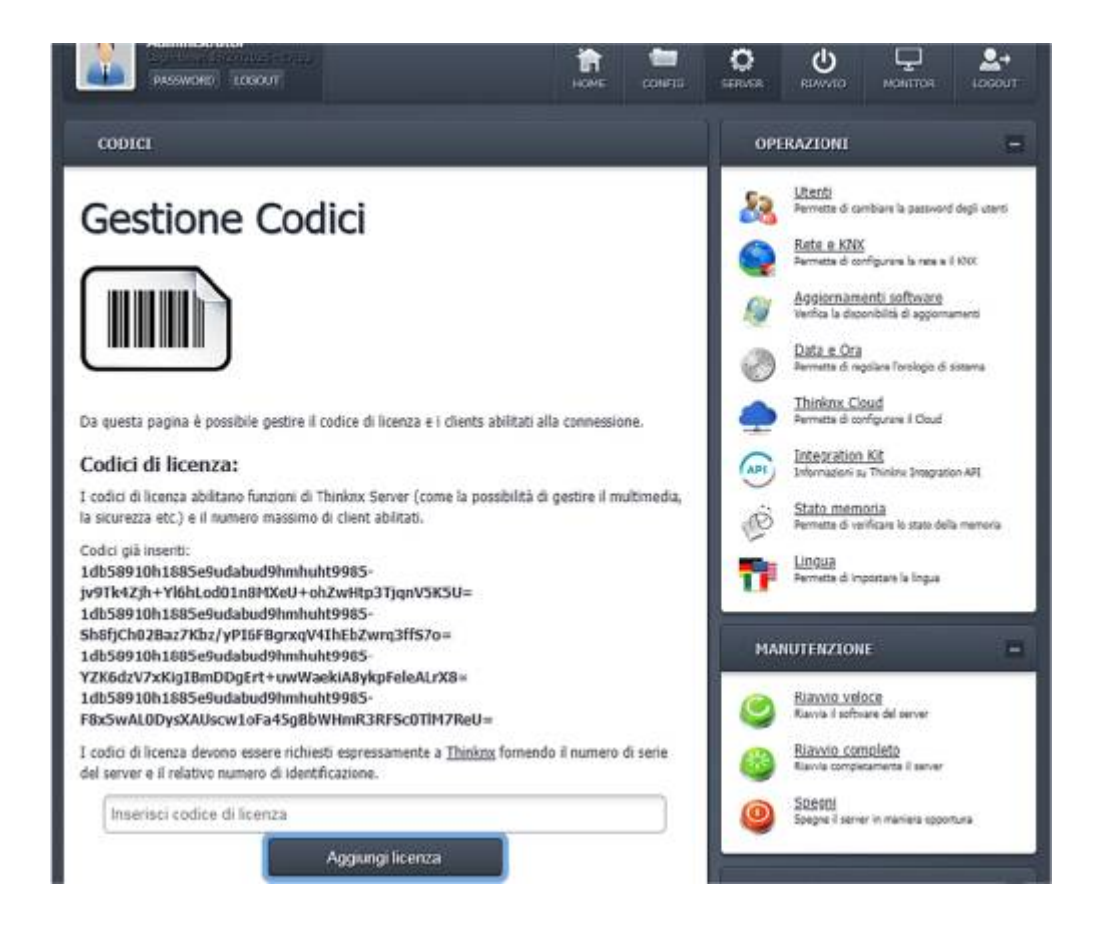

- Step 6: Aggiunta del codice
- Step 7 Per verificare che la licenza sia stata attivata, andare in Server  $\rightarrow$  Status

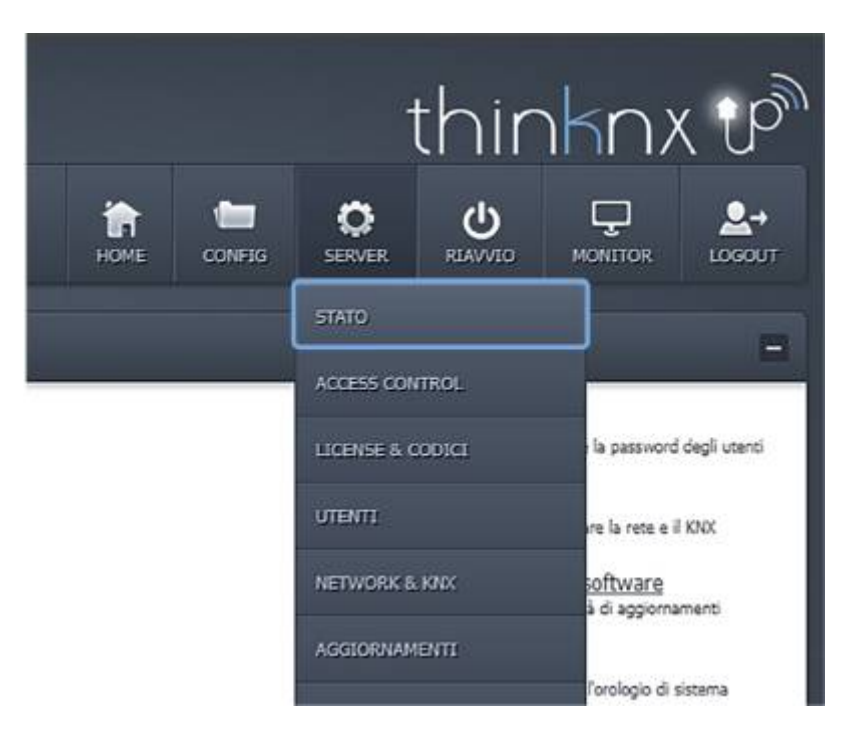

Step 7: Pagina Status

- Step 8 Controllare in "Licenze abilitate" se la licenza appena inserita è attivata.
  - Licenze abilitate:

KNX Security appliances Intercom Modbus Gateway **Reports & Charts Engine** Infrared Gateway Automation Multimedia Sonos Manager Serial Gateway **Ethernet Gateway** Lutron Gateway Sip PBX **Hue Gateway BTicino MYHome Gateway Z-Wave Gateway Velux Gateway** ViaVai Access Control Level 3 license - unlimited keypads supported! Voice Control

Step 8: Licenze abilitate

## From:

http://www.thinknx.com/wiki/ - Learning Thinknx

Permanent link: http://www.thinknx.com/wiki/doku.php?id=it:licensing

Last update: 2025/04/08 14:51

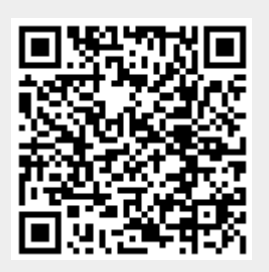